## Le compte TWITTER de l'ARC (UNARC1901) permet de mieux suivre nos actions et nos conseils : Comment ouvrir votre propre compte pour nous suivre ?

Le compte TWITTER que nous venons d'ouvrir nous permet de cibler - chaque jour une information utile ou un conseil pratique, y compris en renvoyant sur tel ou tel article précis de notre site.

Ce ciblage vous fera gagner du temps et vous rendra plus efficace comme conseiller syndical ou syndic bénévole.

Si vous ne savez pas comment ouvrir un compte TWITTER, voici comment faire en 14 étapes. A propos, « *TWITTE* » veut dire « *gazouiller* » en anglais. Alors gazouillons

| 1) Accéder au site Twitter                                                                                                 |                                              |
|----------------------------------------------------------------------------------------------------|----------------------------------------------|
| Entrer sur n'importe quelle<br>page internet et taper sur la<br>barre d'adresse l'URL<br>suivante : <u>www.twitter.com</u> | ★ ♦ ● www.twitter.com +Vous Recherche Images |

| 2) Créer votre compte Twitter                                                                                             |  |  |
|----------------------------------------------------------------------------------------------------|--|--|
| Comme vous n'avez pas encore de<br>compte Twitter, remplissez le deuxième<br>bloc intitulé « <i>nouveau sur Twitter</i> » |  |  |

|  | _   |
|--|-----|
|  | . 1 |
|  |     |
|  |     |

Le site Twitter vous propose une fiche qui reprend toutes les informations : Attention ! La rubrique « *Nom complet* » sera le nom qui sera visible par tous les utilisateurs Twitter (vous pouvez mettre un nom d'usage imaginaire). Après avoir vérifié l'ensemble des informations, cliquez sur « *créer un compte* ».

## 5) Confirmation de votre compte Twitter

Le site Twitter vous indique qu'il a envoyé sur votre boîte mail personnelle (adresse que vous allez saisir pour vous enregistrer) un mail permettant de confirmer votre compte. Vous devez donc vous rendre sur votre boîte mail.

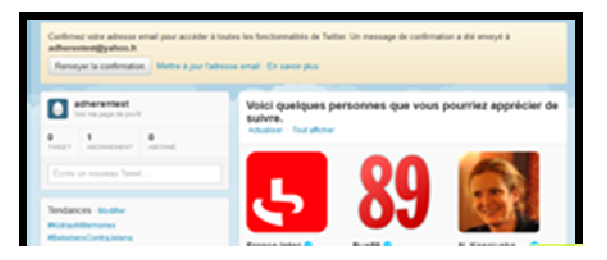

Vous êtes censés avoir reçu un message de Twitter. Ouvrez le mail et cliquez sur « *confirmer votre compte dès maintenant* » ; vous serez alors directement reconduits vers votre compte Twitter.

| ≡ Үдноо                                                                                      | MAIL                                                                                                    | Referite the Referite line                                                                                                    | Į                       |
|----------------------------------------------------------------------------------------------|----------------------------------------------------------------------------------------------------|----------------------------------------------------------------------------------------------------|-------------------------|
| NOT DE RECEPTOR                                                                              | (1879(7) AUXIA Contras eta can;                                                                                                    |                                                                                                    |                         |
| Sola de réception (1)<br>Desiliera<br>Desiliera<br>Desiliera<br>Desiliera                    | Confirmer with with a contract of the contract of the con | (hapen Ohime)                                                                                                    | (N).742.201318 + 1      |
| open<br>Column<br>excesso •<br>excesso •<br>Tour our contacts our<br>actualized for the type | is newspoortist to plots a problem their.                                                                                                    | X showing,<br>Valid calling where the sector labor                                                                                                    | Affore in imper (states |
|                                                                                              |                                                                                                    | La colonidar la cito cogio cua forega a subi congel :<br>Mane chante la latera difusione anotanopie a later<br>atera anal<br>Colone con cogo di a subicone |                         |

Twitter vous demande si vous voulez suivre le compte

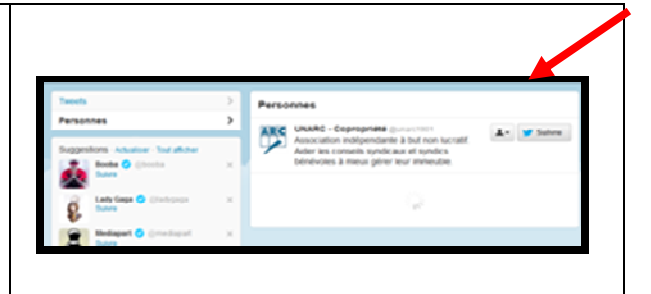

| 10) Confirmez que vous voulez suivr                                                                  | e les informations de l'UNARC                                                                                                    |
|----------------------------------------------------------------------------------------------------|----------------------------------------------------------------------------------------------------|
| Cliquez sur « <i>suivre</i> » afin que l'UNARC<br>rentre dans les comptes que vous voulez<br>suivre. | Search     Personnes       Personnes     Personnes       Suggestors     Subsets       Parsennes     Personnes       Personnes     Personnes       Personnes     < |

| 11) Vous accédez au « <i>Twittes</i> » de l'UNARC                                                      |  |  |  |
|----------------------------------------------------------------------------------------------------|--|--|--|
| Vous pouvez à présent suivre l'ensemble<br>des Twittes de l'UNARC depuis la<br>création de son compte. |  |  |  |

| Accest Accest                                           | Tweets                                                                                                    |     |
|---------------------------------------------------------|----------------------------------------------------------------------------------------------------|-----|
| Tretter     Televenteer     Televenteer     Televenteer | Unable - deprogramme (unarchite)<br>UNIC: Association pour la Réduction-des charges. Une bôle à<br>radis pour s'y reference. Voir: Imput: consc?ago3<br>Com                                                                                                    | -   |
| Tendances sustain                                       | Control of the second second sec | 100 |

| automatiquement envoyé sur votre boîte | ≡ Ұлно                           | O' HAIL                                                          | foreshild foreshild                                                | E:              |
|----------------------------------------|----------------------------------|------------------------------------------------------------------|--------------------------------------------------------------------|-----------------|
| mail.                                  | activity according<br>Of Lanse - | CORACTI ACTION Confinements and<br>Confinements Different O Con- | . Romersa hala.<br>as. ( ) Assas -                                 |                 |
|                                        | Ballar de réception (2)          | 0 · meximities ·                                                 |                                                                    | 0.000           |
|                                        | Dealers                          | 0 Nev                                                            | Elemente sa Tellar, advented 1                                     | 1617 😳          |
|                                        | Ewsyn                            | · I late                                                         | Confirmer with comple fueltier, advanced (                         | 5615            |
|                                        | Sparse .                         | 0 Mar                                                            | <ol> <li>Confirmer value compte Tuffiner, adhamantant 1</li> </ol> | 1401 1          |
|                                        | Catalia                          | # Tahod                                                          | <ul> <li>Denverse ner Yalvol</li> </ul>                            | 5607 U          |
|                                        |                                  | readerna                                                         |                                                                    | Page services > |
|                                        | 10000                            |                                                                  |                                                                    |                 |
|                                        |                                  |                                                                  |                                                                    |                 |
|                                        |                                  |                                                                  |                                                                    |                 |
|                                        |                                  |                                                                  |                                                                    |                 |

## 14) Vous connectez sur votre compte

Si vous voulez rentrer dans votre compte après vous être déconnecté, il suffit de rentrer dans l'emplacement suivant :

- le nom d'utilisateur
- et le code le secret